## New Account Opening - Virtual Corridor Guarantee:

Select "Mirsal II -> Financial Services -> Manage Accounts" From the left menu

| Acce       |                                                              |                     |                   |                  |                |          |          |         |        |   | New A | Accou | int |
|------------|--------------------------------------------------------------|---------------------|-------------------|------------------|----------------|----------|----------|---------|--------|---|-------|-------|-----|
| Select     | t Account Type Account Account Holder Total Guarantee Amount |                     | Available Balance |                  |                | e Status |          | Remarks |        |   |       |       |     |
| 0          | Credit Account (CDR)                                         | 112500 - INSPECTOR3 | C-10055           | 1,000,000,000.00 | 968,459,210.00 |          | ) Active |         | WERETW |   |       |       |     |
| 0          | Credit Account (CDR)                                         | 112611 - INSPECTOR3 | C-10055           | 1,000.00         | 104,870.00     |          | ) Active |         |        |   |       |       |     |
| $\bigcirc$ | Credit Account (CDR)                                         | 112655 - INSPECTOR3 | C-10055           | 86,000.00        | 87,000.00      |          | 0 New    |         |        |   |       |       |     |
| 0          | Credit Account (CDR)                                         | 112658 - INSPECTOR3 | C-10055           | 70.00            | -120.00        |          | ) Active |         | TEST   |   |       |       |     |
| 0          | Credit Account (CDR)                                         | 112659 - INSPECTOR3 | 1-19039           | 10,000.00        | 10,000.00      |          | New      |         | test   |   |       |       |     |
|            |                                                              |                     |                   |                  | « «            | 1        | 2        | 3       | 4      | 5 | 7     | >     | ж   |

- 1. Click on **New Account** button from Account Management screen.
- 2. The **Account Request** screen appears.
- 3. Provide Account Type, Account Category, Account Holder Type, Remarks and Secondary Contact information
- 4. Primary Contact Information will be displayed as provided in the business registration. Following Account Types are available:
  - Credit Account (CDR)
  - Standing Guarantee Account
  - Debit Account e-Payment

Account Category will be displayed based on Account Type.

Account Category applicable for Debit Account and Credit Account (CDR) is Standard Following Account Categories are available for Standing Guarantee Account:

- Standard
- Virtual Corridor Guarantee
- Virtual Stock Guarantee
- 5. Upload required Documents.

| Account ≓Track Red         | quest                                        |                       |                                 |                       |  |  |  |
|----------------------------|----------------------------------------------|-----------------------|---------------------------------|-----------------------|--|--|--|
| Account Information        |                                              |                       |                                 |                       |  |  |  |
| Account Type * Star        | nding Guarantee Account                      | Account Category *    | Virtual Corridor Guarantee      | al Corridor Guarantee |  |  |  |
| Account Holder Type * Clea | aring Agent 🔹                                | Account Holder Code * | 10055 inspector3                |                       |  |  |  |
| Amount * 1000              | 000                                          | Remarks               |                                 |                       |  |  |  |
| Primary Contact            |                                              |                       | Click here to update contact de | tails in ECF          |  |  |  |
| Country                    | UNITED ARAB EMIRATES                         | State/Emirate         | DUBAI                           |                       |  |  |  |
| P.O.Box No.                | 344                                          | Mobile No             | 971-4-9876541                   |                       |  |  |  |
| Address                    | fdg                                          | Telephone 1           | 971-4-9876541                   |                       |  |  |  |
| Email Address 1            | infogain.sandeepk@dubaicustoms.ae            |                       |                                 |                       |  |  |  |
| Secondary Contact          |                                              |                       |                                 |                       |  |  |  |
| Telephone 2                |                                              | Telephone 3           |                                 |                       |  |  |  |
| Email Address 2            |                                              | Email Address 3       |                                 |                       |  |  |  |
| Contact Person * Tes       | st User                                      | Contact Designation * | Test Designation                |                       |  |  |  |
| Jpload Documents           |                                              |                       |                                 |                       |  |  |  |
| Document Type * Cus        | stoms Standing Guarantee Account Undertaking | Select File *         | Choose File BG Copy.jpg         |                       |  |  |  |
|                            |                                              | Upload                |                                 |                       |  |  |  |
| ocument Type               |                                              |                       | File Name Delete                |                       |  |  |  |
| ocument type               |                                              |                       |                                 |                       |  |  |  |

- 6. Click on Submit button
- 7. If Account with same Account Type exists for the Business then user has to accept "Confirm" and click on Proceed button to continue with the Request submission.

## **Duplicate Account Type Confirmation**

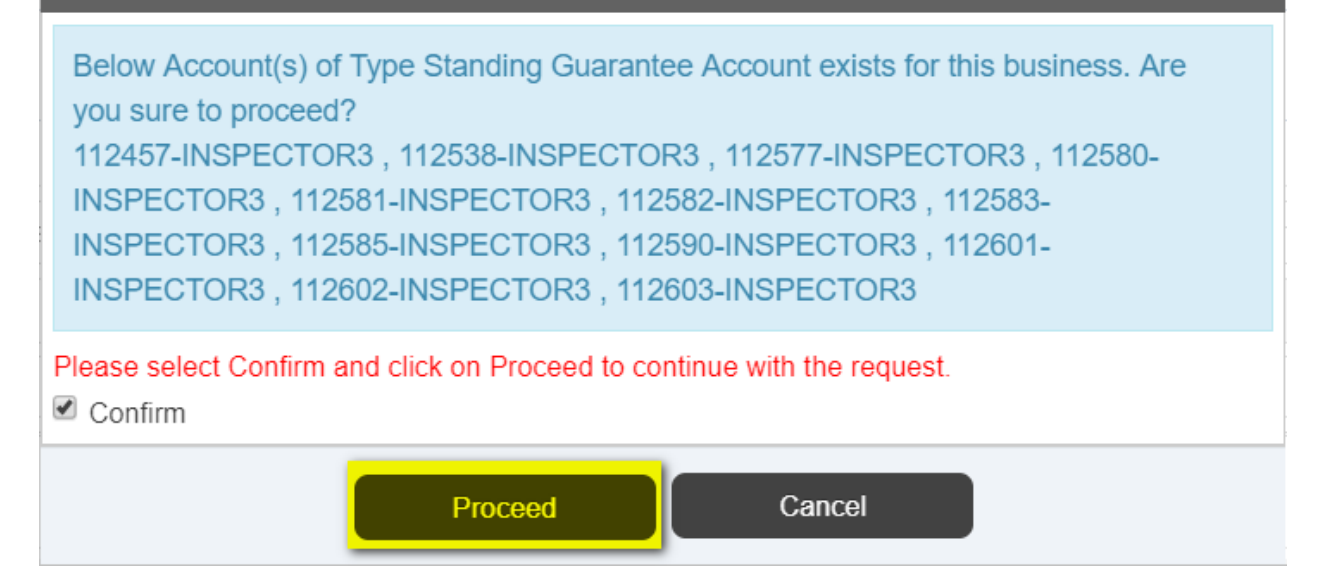

8. System displays acknowledgement screen.

| ount reques         | St Aokinowiedgement             |                |                                 |
|---------------------|---------------------------------|----------------|---------------------------------|
| Account ≓Track      | Request                         |                |                                 |
| View/Print          |                                 |                |                                 |
| w Account request h | as been submitted successfully. |                |                                 |
| Request No.         | 358                             | Account Type   | Standing Guarantee Account      |
| Account No          | Pending for Approval            | Account Holder | Clearing Agent 10055 INSPECTOR3 |

**Note:** Request will be approved by Client Management Department. Once Client Management Department approved the request, then it will be forwarded to Finance Department for approval. Request will be marked as Approved and Account will be created when Finance Department approved the request.

Notification regarding the Account Opening will be sent to the client, when Account is created.